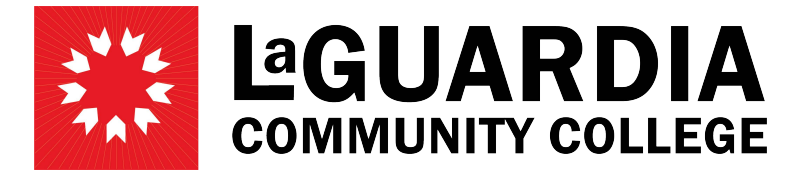

31-10 Thomson Avenue - Long Island City, NY 11101- Telephone (718) 482-7200

## **CREATING A TICKET FOR PAYROLL AND HUMAN RESOURCES**

- 1. Go to <u>https://cunyithelp.cuny.edu/csp</u> to login to Service Now ticketing system.
- 2. Click on the 'Log in' link on the top right of the screen.

| Banich Collect<br>Television<br>Professional Studies<br>HUNTER<br>UNIX SCHOOL of Law<br>CONY SCHOOL of Law<br>CONY SCHOOL of Law<br>CONY SCHOOL of Bank<br>Construction<br>Construction<br>Con | Need Help with Technology?<br>How can we help?                            | Contraction and      Contraction and      Cont |
|----------------------------------------------------------------------------------------------------|---------------------------------------------------------------------------|----------------------------------------------------------------------------------------------------|
| Browse IT Services<br>Browse IT Services Available To You                                                                                                    | Find Answers<br>Browe And Search For Articles, Rate Or Submit<br>Feedback | Reach Tech Resources &<br>Help Desks<br>Reach Campus Tech Resources & Service Desk                                                                                                    |

3. Enter your CUNYFirst credentials to login to the system.

| <b>N</b> Y                                                                                                    |
|----------------------------------------------------------------------------------------------------|
| Web Applications Login                                                                                                    |
| If you are logging into a University cloud service offering, such as<br>Dropbox or Microsoft Office 365 for Education, you agree to abide by<br>the terms in the <u>CUNY Acceptable Use of University Data in the Cloud</u><br>policy. |
| Log in with your CUNY Login credentials:                                                                                                    |
| Username                                                                                                    |
| Password                                                                                                    |
| Login                                                                                                    |
| <br>> Forgot Password > New User<br>> Forgot Username >.Manage.your.Account                                                                                                    |

4. Click on the 'Catalog' link on the top right menu.

| ₩ IT Help                                                                                                    |                                                                            | Knowledge Catalog Requests 28 Jane Smith                                                          |
|----------------------------------------------------------------------------------------------------|----------------------------------------------------------------------------|---------------------------------------------------------------------------------------------------|
| BARKCHCOLLES<br>With an and<br>With an and<br>With an and<br>With an and<br>With and<br>With and | Need Help with Technology?                                                 |                                                                                                   |
| Browse IT Services Available To You                                                                                                    | Find Answers<br>Browse And Search For Articles, Rate Or Submit<br>Feedback | Reach Tech Resources &<br>Help Desks<br>Reach Campus Tech Resources & Service Desk<br>Information |

5. On the left-side menu, click on 'LaGuardia Community College Catalog'.

| NT Help                                                                                             |                                                                                                    |                                                                                                    | Knowledge Catalog                                                                                                    | Requests Jane Smith |
|----------------------------------------------------------------------------------------------------|----------------------------------------------------------------------------------------------------|----------------------------------------------------------------------------------------------------|----------------------------------------------------------------------------------------------------|---------------------|
| Home > All Catalogs                                                                                 |                                                                                                    | Search                                                                                                | ٩                                                                                                    |                     |
| Categories                                                                                          | Popular Items                                                                                                    |                                                                                                    | <b>III</b>   :=                                                                                                    |                     |
| CUNY Enterprise Access Requests     CUNY Enterprise Catalog     LaGuardia Community College Catalog | Submit Inquiry<br>Create incident for items under CF<br>Financials (0/Jbudget, Asset Mgt,<br>Procument, Trave & Exp, Cash Mgmt,<br>AR/Billine; etc) or CUNYBux. | Report an issue<br>Create an incident record for items that<br>are not listed on the service catalog. | Report Application Issue                                                                                                    |                     |
|                                                                                                    | View Details                                                                                                    | View Details                                                                                          | View Details                                                                                                    |                     |
|                                                                                                    | Human Capital Management<br>Create incident items for CUNVIIIst<br>Human Capital Management.                                                                    | Blackboard Issue                                                                                      | Office 365 Issue                                                                                                    |                     |
|                                                                                                    | View Details                                                                                                    | View Details                                                                                          | View Details                                                                                                    |                     |
|                                                                                                    | Update Campus Email<br>Update Campus Email                                                                                                    | LAGCC Human Resources<br>[Benefits] [Compliance Training] [COVID]<br>[CUNYfirst]                      | Campus Solutions Access Re                                                                                                    |                     |
|                                                                                                    | View Details                                                                                                    | View Details                                                                                          | View Details                                                                                                    |                     |
|                                                                                                    | Procurement Access Form                                                                                                    | LAGCC Payroll<br>[Direct Deposit] [Full-Time Time and<br>Leave] [Payment Inquiries] [PRAssist]        | Tumbleweed Request<br>Tumbleweed is used to provide secure<br>file transfer of critical business files,<br>financial transactions and sensitive data<br>such as social security# across |                     |
|                                                                                                    | View Details                                                                                                    | View Details                                                                                          | View Details                                                                                                    |                     |

6. The page will refresh with all the LaGuardia Catalog Items. Click on 'LAGCC Payroll' or 'LAGCC Human Resources' at the bottom of the screen.

| IT Help | 12<br>1                                                                                     |                                                                                              |                                                                                                | Knowledge Catalog                                                                                | Requests Jane Smith |
|---------|---------------------------------------------------------------------------------------------|----------------------------------------------------------------------------------------------|------------------------------------------------------------------------------------------------|--------------------------------------------------------------------------------------------------|---------------------|
|         | Home > All Catalogs > LaGuardia Cos                                                         | nmunity College Catalog                                                                      | Search                                                                                         | ۹                                                                                                |                     |
|         | Categories                                                                                  | LaGuardia Community College Catalo                                                           | Dg                                                                                             |                                                                                                  |                     |
|         | CUNY Enterprise Access Requests CUNY Enterprise Catalog LaGuardia Community College Catalog | *LAGCC - Submit an Incident<br>(Something is broken)                                         | LAGCC Accounts Management<br>[CUNYfirst Access] [SIMS] [Local<br>SharePoint Sites]             | LAGCC Campus Applications<br>[Faculty & Staff Portal] [SEMS] [C2C]<br>[SIRS]                     |                     |
|         |                                                                                             | View Details                                                                                 | View Details                                                                                   | View Details                                                                                     |                     |
|         |                                                                                             | LAGCC Collaboration Tools<br>[Blackboard Support] [Zoom] [DropBox]                           | LAGCC Communications Req<br>[Email] [Text Message]                                             | LAGCC Data Request<br>[Adhoc Report] [Recurrent<br>Report/Process] [New Data Store/BI<br>Report] |                     |
|         |                                                                                             | View Details                                                                                 | View Details                                                                                   | View Details                                                                                     |                     |
|         |                                                                                             | LAGCC Employee Email<br>[Client Access] [Shared Mailbox]<br>[Distribution Group]             | LAGCC Human Resources<br>[Benefits] [Compliance Training] [COVID]<br>[CUNVIfirst]              | LAGCC IT Equipment Purchas<br>[IT Approvals] [Request A Quote]                                   |                     |
|         |                                                                                             | View Details                                                                                 | View Details                                                                                   | View Details                                                                                     |                     |
|         |                                                                                             | LAGCC Labs/Classrooms<br>[A/V Projector Issue] [Media support]<br>[Setup/Configure Hardware] | LAGCC Mail Center<br>[Mailing Jobs]                                                            | LAGCC Network Services<br>[Wi-Fi] [Remote Access/VPN] [Network<br>Shared Folder]                 |                     |
|         |                                                                                             | View Details                                                                                 | View Details                                                                                   | View Details                                                                                     |                     |
|         |                                                                                             | LAGCC Office Workstation<br>[Hardware] [Software]                                            | LAGCC Payroll<br>[Direct Deposit] [Full-Time Time and<br>Leave] [Payment Inquiries] [PRAssist] | LAGCC Print Center<br>[Exam Print Request] [Booklets]<br>[Calendars]                             |                     |
|         |                                                                                             | View Details                                                                                 | View Details                                                                                   | View Details                                                                                     |                     |

 The window will open a form to input a ticket. Please fill in the required information marked by the red asterisk (\*). We recommend to enter the description of the problem which can expedite the ticket resolving process. After the form is completed, please click 'Submit'.

| IT Help |                                                                                             | Knowledge Catalog Requests <b>15</b> Jane Smith                  |
|---------|---------------------------------------------------------------------------------------------|------------------------------------------------------------------|
|         | Home > All Catalogs > Service Catalog > LaGuardia Community College Catalog > LAGCE Poyrell | ٩                                                                |
|         | LAGCC Payroll<br>[Direct Deposit] [Full-Time Time and Leave] [Payment Inquiries] [PRAssist] | Submit                                                           |
|         | Welcome:  Tamara Pando                                                                      | Required information (blueneestine proverti) Cotegory Statestory |
|         | - None -     Additional email for notification                                              | v                                                                |
|         | *Category<br>Rone                                                                           |                                                                  |
|         | *Subategory<br>- Rone - •                                                                   |                                                                  |
|         | Short Description                                                                           |                                                                  |
|         | Description                                                                                 |                                                                  |
|         | Add attachments                                                                             |                                                                  |